## Hoe herregistratie-aanvraag indienen?

Herregistratieaanvragen opleiderschap (supervisor, cursusgever en leertherapeut) en lidmaatschap Specialistisch Groepstherapeut-NVGP kunnen ingediend worden via de website. Hiervoor moet u ingelogd zijn in uw account op het afgeschermde ledendeel.

Log daarvoor in op <u>www.groepspsychotherapie.nl</u> met het e-mailadres dat bij ons bekend is. Klik rechtsboven op 'login mijn NVGP' Voer het e-mailadres in dat bij ons bekend is en voer het wachtwoord\* in.

Bent u ingelogd, volg dan de volgende stappen:

- Ga in het venster rechtsboven naar 'Herregistratie'
- Klik op 'Bewijsstukken indienen'
- Vink aan welke herregistratie het betreft.
- Upload uw bestanden met de knop 'selecteer een bestand' en klik op 'Toevoegen'
- Is alles juist, klik dan op de button 'Indienen' en bevestig dit. De status zal veranderen in 'Wachten op controle'.
- U ontvangt een e-mail met eventuele reden zodra de beoordeling is: -goedgekeurd -aanvulling nodig

-afgekeurd

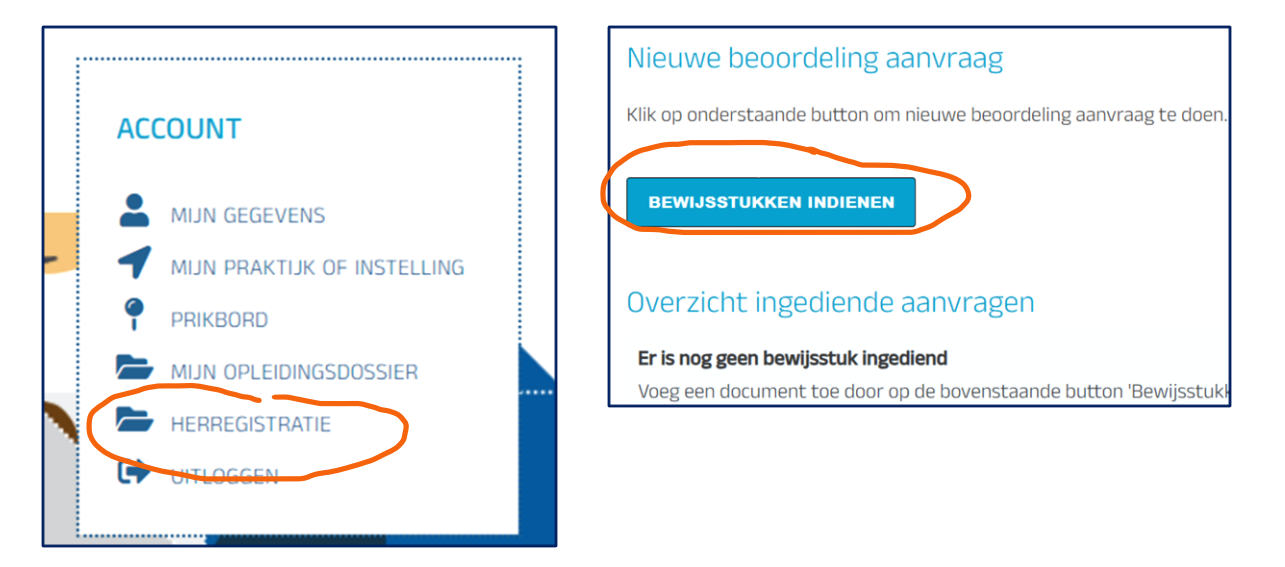

\*Wachtwoord vergeten?

Klik in het inlogscherm op 'wachtwoord vergeten'. U ontvangt een e-mail met een link waarmee u een wachtwoord kunt instellen. U gebruikt daarvoor het e-mailadres dat bij ons bekend is.